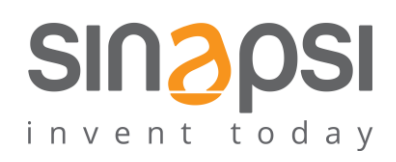

SINAPSI S.r.l. Via delle Querce 11/13 06083 Bastia Umbra (PG) Italy T.+39 075 8011604 F.+39 075 8014602 www.sinapsitech.it|info@sinapsitech.it

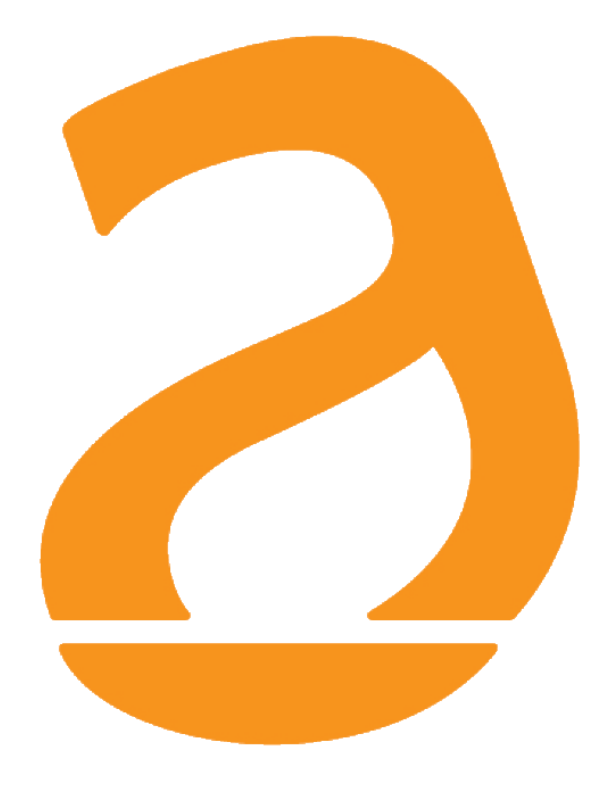

# RX Settings Tool User Guide

Rev 3.6

## INDICE

| 1. | SOF  | TWARE INSTALLATION                       | 3 |
|----|------|------------------------------------------|---|
|    | 1.1  | System Requirements                      | 3 |
|    | 1.2  | Installing the RX Settings Tool software | 3 |
| 2. | SIN. | EQRPT868X MANAGEMENT                     | 5 |
|    | 2.1  | Connecting the SIN.EQRPT868X             | 5 |
|    | 2.2  | Home page                                | 7 |
| 3. | SET  | TINGS                                    | 8 |

# **1. SOFTWARE INSTALLATION**

#### 1.1 System Requirements

For the proper operation of the RX Settings Tool, minimum system requirements are needed such as:

- Operating System: Windows XP, Windows Vista, Windows 7, Windows 8, Windows 10 •
- HW features: 32bit or 64bit processor, 1 USB 1.1 port or higher •
- Minimum supported resolution: 1280x768

#### 1.2 Installing the RX Settings Tool software

Follow the procedure for installing the management software. 1

Double-click on the icon

and follow the steps below

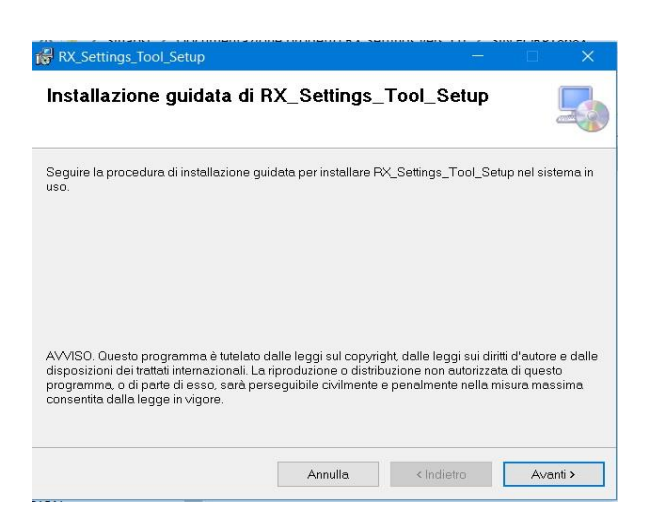

Figure 1 - Installation Step 1

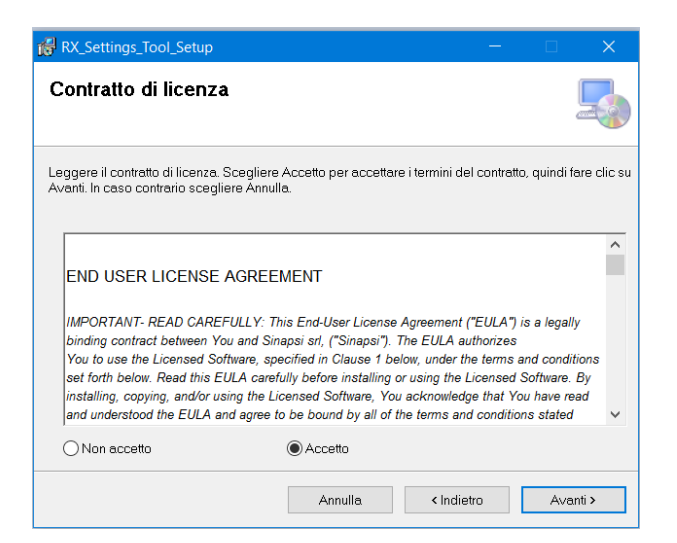

Figure 2 - Installation Step 2

| - IN_Settings_1001_Setup                                               |                              |                        |              |       |
|------------------------------------------------------------------------|------------------------------|------------------------|--------------|-------|
| Selezione cartella di ins                                              | stallazione                  |                        | l            |       |
| RX_Settings_Tool_Setup verrà installe                                  | ato nella cartella seguente  |                        |              |       |
| Per utilizzare questa cartella, scegliere<br>oppure scegliere Sfoglia. | e A∨anti. Per scegliere un'a | altra cartella, spec   | ificame una  | ι     |
| <u>C</u> artella:                                                      |                              |                        |              |       |
| C:\Program Files (x86)\Sinapsi\RX                                      | _Settings_Tool_Setup\        |                        | Sfoglia      |       |
|                                                                        |                              | Spazio ri              | chiesto su o | disco |
|                                                                        |                              |                        |              |       |
| Installazione di RX_Settings_Tool_                                     | Setup per l'utente corrente  | o per tutti gli utenti |              |       |
| Tutti gli utenti                                                       |                              |                        |              |       |
| O Utente corrente                                                      |                              |                        |              |       |
| <u> </u>                                                               |                              |                        |              |       |
| -                                                                      |                              |                        |              |       |

Figure 3 – Installation Step 3

| RX_Settings_Tool_Setup                      |                       | , <del></del> |    | ×      |
|---------------------------------------------|-----------------------|---------------|----|--------|
| Conferma installazione                      |                       |               |    | 5      |
| È possibile installare PX_Settings_Tool     | _Setup nel sistema ir | 1 uso.        |    |        |
| Scegliere Avanti per iniziare l'installazio | ne.                   |               |    |        |
|                                             |                       |               |    |        |
|                                             |                       |               |    |        |
|                                             |                       |               |    |        |
|                                             |                       |               |    |        |
|                                             |                       |               |    |        |
|                                             |                       |               |    |        |
|                                             |                       |               |    |        |
|                                             |                       |               |    |        |
|                                             |                       |               |    |        |
|                                             | Annulla               | < Indietro    | Av | anti > |

Figure 4 – Installation Step 4

| RX_Settings_Tool_Setup                     |                     | 100 - 100 - 100 - 100 - 100 - 100 - 100 - 100 - 100 - 100 - 100 - 100 - 100 - 100 - 100 - 100 - 100 - 100 - 100 |                |
|--------------------------------------------|---------------------|----------------------------------------------------------------------------------------------------|----------------|
| Installazione completata                   |                     |                                                                                                    |                |
| RX_Settings_Tool_Setup è stato installato  |                     |                                                                                                    |                |
| Scegliere Chiudi per uscire.               |                     |                                                                                                    |                |
|                                            |                     |                                                                                                    |                |
|                                            |                     |                                                                                                    |                |
|                                            |                     |                                                                                                    |                |
| Utilizzare Windows Update per verificare I | 'esistenza di aggio | ornamenti critici per .N                                                                                        | VET Framework. |
|                                            | Annulla             | < Indietro                                                                                                    | Chiudi         |

Figure 5 - Installation Step 5

# 2. SIN.EQRPT868X MANAGEMENT

#### 2.1 Connecting the SIN.EQRPT868X

Installation and use of the SIN.EQRPT868X extender does not require the installation of any driver or software that is not present in the owner's installation package.

Follow step:

1) Power the SIN.EQRPT868X (refer to the SIN.EQRPT868X manual)

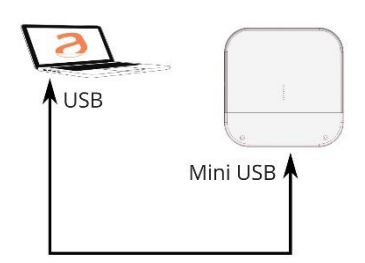

Figure 6 - SIN.EQRPT868X Device connection

If your PC screen displays a message that the device is not recognized, use the link <u>http://www.ftdichip.com/Drivers/VCP.htm</u> to reach the site where you can download the driver needed to recognize the SIN.EQRPT868XT device.

In the following figure you can see how to choose the right driver, depending on the operating system installed and the architecture of your PC.

|                                                                                                    | w.ftdichip.com/Driver                                                                                | s/VCP.htm                                                                                         |                                                                                                    |                                 |                                                                      |                          |                                                     |                       |                                            |                                                                             |                                                        |                                                  |                                     |
|----------------------------------------------------------------------------------------------------|----------------------------------------------------------------------------------------------------|---------------------------------------------------------------------------------------------------|----------------------------------------------------------------------------------------------------|---------------------------------|----------------------------------------------------------------------|--------------------------|-----------------------------------------------------|-----------------------|--------------------------------------------|-----------------------------------------------------------------------------|--------------------------------------------------------|--------------------------------------------------|-------------------------------------|
| П Арр                                                                                                    |                                                                                                    |                                                                                                   | 7                                                                                                    |                                 |                                                                      |                          |                                                     |                       |                                            |                                                                             |                                                        |                                                  |                                     |
| Chip                                                                                                    | Future Tecl                                                                                          | hnology Dev<br>USB BRIDGING                                                                       | vices Internatio<br>S SOLUTIONS SPE                                                                                   | CI/                             | al Ltd.<br>ALISTS                                                    |                          |                                                     |                       |                                            |                                                                             |                                                        |                                                  |                                     |
| Home<br>Products<br>Drivers<br>VCP Drivers<br>DZXX Drivers                                                                                                    | Virtual COM                                                                                          | I Port Drivers                                                                                    |                                                                                                    |                                 |                                                                      |                          |                                                     |                       |                                            |                                                                             |                                                        |                                                  |                                     |
| D3XX Drivers<br>Eirmware                                                                                                    | For D2XX Direct driv                                                                                 | rers, please click <u>he</u>                                                                      | (8)                                                                                                    | evic                            | es.                                                                  |                          |                                                     |                       |                                            |                                                                             |                                                        |                                                  |                                     |
| Support       Installation guides are available from the Installation Guides page of the Documents section of this site for selected operating systems.         EVE       MCU         Sales Network       VCP Drivers         Visual COM port (VCP) drivers cause the USB device to appear as an additional COM port available to the PC. Application software can access the USB device to appear as an additional COM port available to the PC. |                                                                                                    |                                                                                                   |                                                                                                    |                                 |                                                                      |                          |                                                     |                       |                                            |                                                                             |                                                        |                                                  |                                     |
|                                                                                                    |                                                                                                    |                                                                                                   |                                                                                                    |                                 | ication software can                                                 | access the US            | 8 device in the                                     | o same way as         |                                            |                                                                             |                                                        |                                                  |                                     |
| Corporate<br>Contact Us                                                                                                    | This software is prov<br>international limited b<br>contract, strict liabilit<br>FTDI drivers may be | ided by Future Tech<br>be liable for any direc<br>ly, or tort (including r<br>used only in conjun | nology Devices Internatio<br>ct, indirect, incidental, spr<br>regligence or otherwise) a<br>ction with products based | onal<br>ecial<br>erisin<br>d on | Limited "as is<br>it, exemplary, o<br>ng in any way o<br>FTDI parts. | ' and<br>r con<br>out of | any express or<br>sequential dam<br>the use of this | r im<br>lage<br>l sol | plied warra<br>is (includin<br>ftware, eve | nties, including, but i<br>g, but not limited to,<br>in if advised of the p | not limited to, t<br>procurement o<br>ossibility of su | he implied wan<br>f substitute goo<br>:h damage. | anties of merch<br>ods or services; |
| Coogle" Cutton Search                                                                                                    | FTDI drivers may be<br>If a custom vendor II<br>For more detail on FT                                | distributed in any fo<br>D and/or product ID o<br>TDI Chip Driver licen                           | rm as long as license info<br>or description string are un<br>ce terms, please <u>click he</u>                        | orma<br>sed                     | ation is not mo                                                      | dified                   | l<br>Ity of the produ                               | act i                 | manufactu                                  | rer to maintain any cl                                                      | hanges and su                                          | bsequent WHC                                     | K re-certification                  |
|                                                                                                    | Currently Supported                                                                                  | d VCP Drivers:                                                                                    |                                                                                                    |                                 |                                                                      |                          |                                                     |                       |                                            |                                                                             |                                                        |                                                  |                                     |
|                                                                                                    |                                                                                                    |                                                                                                   | [                                                                                                    |                                 |                                                                      |                          |                                                     |                       | Proce                                      | ssor Architecture                                                           |                                                        |                                                  |                                     |
|                                                                                                    | Operatin                                                                                             | g System                                                                                          | Release Date                                                                                                    | ſ                               | x86 (32-bit)                                                         | Τ                        | x64 (64-bit)                                        | Τ                     | PPC                                        | ARM                                                                         | MIPSI                                                  | MIPSIV                                           | SH4                                 |
|                                                                                                    | Wind                                                                                                 | dows"                                                                                             | 2016-10-10                                                                                                    |                                 | 2.12.24                                                              |                          | 2.12.24                                             |                       |                                            |                                                                             |                                                        |                                                  |                                     |

- 2) Wait for the message from the Operating System to properly recognize the device "USB Installation input device completed"
- 3) If required by the operating system, restart the system

#### 2.2 Home page

After starting the software installed, the Software Home Page has a main screen as in Figure:

|                            |          | 2     |
|----------------------------|----------|-------|
|                            |          | -     |
| Manage access to repeater: | COM8 ~   | Conne |
| Serial Number:             | Version: |       |
| March and a line           |          |       |

Figure 7 - Home Page

The window is divided into four sections

Current status of SIN.EQRPT868X. The entries are:

| •  | Indicates the languages you can choose. From left: Italian, English, German.<br>The default language is English.                                                                                                    |
|----|----------------------------------------------------------------------------------------------------|
| •  | Manage access to repeater: COM3  Connect                                                                                                    |
| 2  | Shows the serial port where the extender is connected.<br>If there are more than one connected extender, choose the one to set from the<br>drop-down menu. Press Connect to connect to the device and automatically import<br>all stored settings. |
| 3. | Serial Number:Version:Manufactoring ID:Device:Indicates information about the device to be set.Before joining the fields will be empty.                                                                                                    |
| 4  | Settings M-BUS mode: S T C T+C Write Filter Manufactoring ID: Code:                                                                                                    |
|    | Displays the device M-Bus setting. Display the filter by Manufactoring ID                                                                                                    |

### 3. SETTINGS

Section dedicated to SIN.EQRPT868X software settings.

In this section you can access the following menus:

|          |                                         |                                                                           | □ ×                                                                                                    |
|----------|-----------------------------------------|---------------------------------------------------------------------------|----------------------------------------------------------------------------------------------------|
|          |                                         |                                                                           | 9                                                                                                    |
| peater:  | COM8                                    | ~                                                                         | Disconnect                                                                                                    |
| RX123456 | 78 Version:                             | 01                                                                        |                                                                                                    |
| SIN      | Device:                                 | 32                                                                        |                                                                                                    |
| OS ®T (  | C O T + C                               | _                                                                         | Write                                                                                                    |
|          | peater:<br>RX123456<br>SIN<br>O S O T ( | Peater: COM8<br>RX12345678 Version:<br>SIN Device:<br>O S O T O C O T + C | Image: Second state state st |

Figure 8 - M-Bus Interface

- **Connecting to the device:** Pressing the Connect button connects you to the device and automatically reads the current settings. From here you can view the serial number, manufacturer's ID, version and device type, according to EN13757.
- **Changing the M-Bus mode:** Once the settings have been read out, you can change the "mode of operation" into the following modes: S, T, C, T+C. Just then press the **Write** button, a pop-up will confirm the settings change made.
- **Set Manufactoring ID filter:** You can also set a filter for incoming devices for Manufactoring ID. Then Choose whether to receive device data from a single manufacturer.
- **Closing Program:** After making the desired settings, it is possible to exit the tool at any time through the X button located in the upper right corner, the SIN.EQRPT868X exits the programming and returns to operational mode.